# **Enrolling in Student Choice Refunds**

Students will log in to their campus portal site, or authenticate through Enterprise or QuikPay (using pass-through authentication). The first time you log in, you will see **Enroll in Refunds**.

# **Required steps**

### Step 1:

- · Verify profile information that was passed in to the system is accurate and complete.
- Enter a secondary email address, and then click Next.

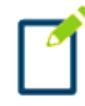

## Note

If any information is incorrect, you will need to contact your institution to update it. Your school maintains your primary email address. Both the primary and secondary email addresses are used for correspondence and notifications related to refunds.

### Home

Sign Out

# Welcome, Test Student

# Enroll in Refunds

### Step 1 of 2: Profile Information

| Student Information |               |
|---------------------|---------------|
| First Name          | Test          |
| Last Name           | Student       |
| ID                  | 987654321     |
| Email Address       | test@mail.com |

#### Mailing Address

Univ of Refunds will provide the address you have on file at the school. Please contact the Business Office at 999-999-9999 to update your address.

#### Secondary Email

|--|

Next

### Step 2:

- Select your refund method.
- Provide the required information.
- Agree to the terms and conditions.
- · Click Save.

For more information see Student Choice Refund Methods.

| Home                  |                                                                                                    | Sign Out                                                                                                  |
|-----------------------|----------------------------------------------------------------------------------------------------|----------------------------------------------------------------------------------------------------|
| Enr                   |                                                                                                    |                                                                                                    |
| EUL                   | bii in Relunds                                                                                                    |                                                                                                    |
| Step                  | 2 of 2: Select your refund method                                                                                                    |                                                                                                    |
| Refunds<br>mail in th | vill be disbursed via the selected method at the time the request is received form of a paper check, to the address on record with your institution. | eived and processed. If a refund method is not selected, refunds will be delivered to you via first class |
| $\bigcirc$            | Bank Account (Direct Deposit)                                                                                                    | Funds should be received 1-2 business days from processed date                                            |
| $\bigcirc$            | Reloadable Debit Card                                                                                                    | Funds should be received 1-2 business days from processed date                                            |
| $\bigcirc$            | Paper Check                                                                                                    | Funds should be received 3-14 business days from processed date                                           |

#### Back to profile

You are now officially enrolled! The next time you sign in, you can edit or remove your refund method, edit your profile, and view history of refunds, profile changes, and email notifications.

|                                                         |                             |                                               | Sign O                          |
|---------------------------------------------------------|-----------------------------|-----------------------------------------------|---------------------------------|
| Velcome, Tes                                            | t Student                   |                                               | ID: 987654321                   |
| efund Method                                            |                             |                                               |                                 |
|                                                         |                             |                                               | Denser Defend Method            |
| Refund Method Selected                                  | Bank Account: Checking 1234 | Edit Refund Method                            | Remove Retuna Methoa Eait Proti |
| Refund Method Selected Change History Changed Date      | Bank Account: Checking 1234 | Edit Refund Method                            | Changed By                      |
| Change History Changed Date 3/11/2016 12:13:41 PM (CST) | Bank Account: Checking 1234 | Edit Refund Method Change Made Profile Update | Changed By<br>987654321         |